# Table des matières :

| Table des matières :                                 | 1 |
|------------------------------------------------------|---|
| Objectif :                                           | 2 |
| 1.Le fichier openssl.cnf                             | 2 |
| 2.Création des certificats :                         | 3 |
| 3.Création d'un certificat SSL pour un serveur web : | 4 |
| 4.Installation du certificat SSL                     | 5 |

# **Avant-Propos**

#### Compétences :

- A1.1.1 Analyse du cahier des charges d'un service à produire
- A1.2.4 Déterminer des tests nécessaires à la validation d'un service (3)
- A4.1.9 Rédaction d'une documentation technique

User : arthur et root

### Objectif :

Dans cette procédure, nous allons montrer comment installer et configurer un serveur équilibrage de charges au moyen du service Keepalived sous Debian.

| OS     | Distribution | Version |
|--------|--------------|---------|
| Debian | Linux        | 8.5     |

## 1. Le fichier openssl.cnf

On commence par crée l'arborescence :

arthur@debian8:~\$ mkdir tpssl\_

arthur@debian8:~\$ mkdir certs/\_

arthur@debian8:~\$ mkdir private∕.

arthur@debian8:~\$ mkdir crl/\_

arthur@debian8:~\$ mkdir newcerts\_\_\_\_

On crée le fichier index vide

arthur@debian8:~\$ touch index.txt\_

On crée le fichier serial avec la valeur 01

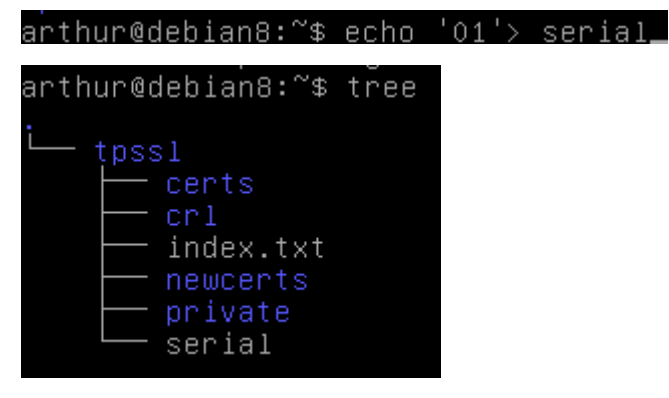

On copie le fichier openssl.cnf dans le répertoire tpssl.

arthur@debian8:~\$ cp /etc/ssl/openssl.cnf /home/arthur/tpssl/

On modifie ensuite le fichier copier pour modifie la valeur dir

#### arthur@debian8:~/tpssl\$ nano openssl.cnf

- 2. Création des certificats :
- 1. Création du certificat de l'autorité de certification

Cette étape consiste à crée la paire de clés privée/publique puis un certificat racine autosigné.

On aura donc une clé privée protégée par un mot de passe et une demande de certificat numérique valable 3650 jours.

arthur@debian8:~/tpssl\$ openssl req -new -x509 -extensions v3\_ca -keyout private /cakey.pem -out cacert.pem -days 3650 -config ./openssl.cnf Generating a 2048 bit RSA private key ...+++ ...+++ writing new private key to 'private/cakey.pem' Enter PEM pass phrase: Verifying - Enter PEM pass phrase: -----You are about to be asked to enter information that will be incorporated into your certificate request. What you are about to enter is what is called a Distinguished Name or a DN. There are quite a few fields but you can leave some blank For some fields there will be a default value, If you enter '.', the field will be left blank. -----Country Name (2 letter code) [AU]:FR State or Province Name (full name) [Some-State]:14 Locality Name (eg, city) []:caen Organization Name (eg, company) [Internet Widgits Pty Ltd]: Organizational Unit Name (eg, section) []: Email Address []:

Les deux fichiers de certificats sont maintenant apparus :

arthur@debian8:~/tpssl\$ ls cacert.pem certs crl index.txt newcerts openssl.cnf private serial

#### 2. Extraction du certificat racine :

L'extraction consiste à afficher une sortie écran d'un certificat. On peut alors vérifier que le certificat est conforme aux attentes.

arthur@debian8:~/tpssl\$ openssl x509 –text –in cacert.pem

Pour sauvegarder vos fichiers, procédez à leur archivage :

| arthur@debia | an8:∼∕tpssl\$                           | s tar –czf roc | otca.tar.gz pr: | ivate∕cakey.pem | cacert.pem |
|--------------|-----------------------------------------|----------------|-----------------|-----------------|------------|
| arthur@debia | an8:∼∕tpssl\$                           | S ls           |                 |                 |            |
| cacert.pem   | crl                                     | newcerts       | private         | serial          |            |
| certs        | index.txt                               | openssl.cnf    | rootca.tar.gz   |                 |            |
|              | ~ ~ ~ ~ ~ ~ ~ ~ ~ ~ ~ ~ ~ ~ ~ ~ ~ ~ ~ ~ |                |                 |                 |            |

- 3. Création d'un certificat SSL pour un serveur web :
- 3. Création de la paire de clé et de la demande de certificat :

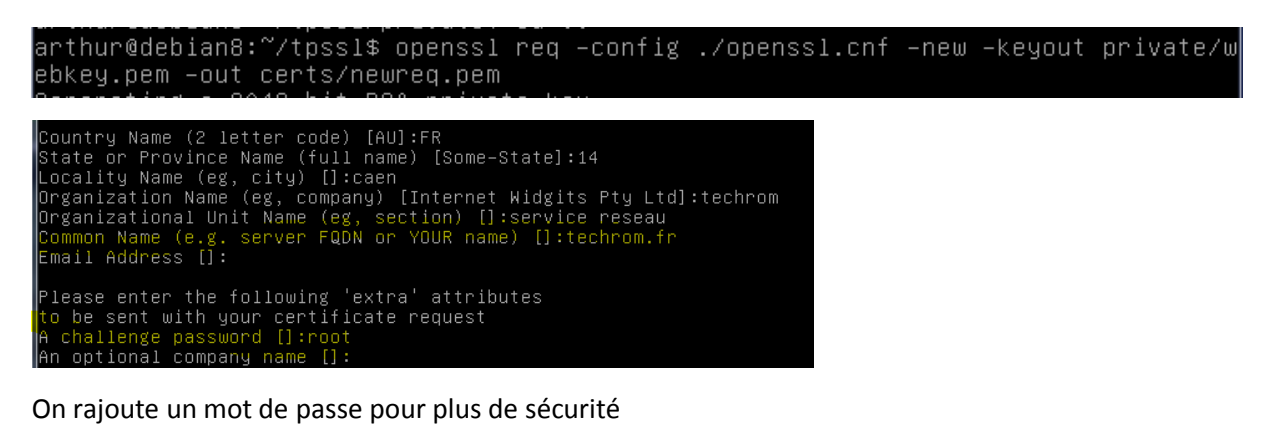

On vérifie la présence des 2 fichiers webkey.pem et newreg.pem

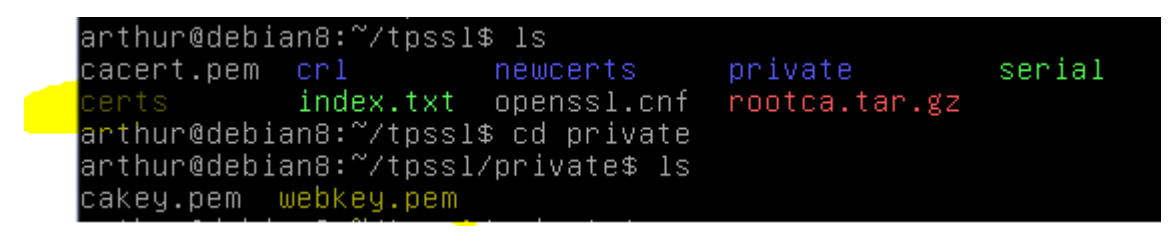

4. Signature de la demande de certificat par l'autorité :

arthur@debian8:~/tpssl\$ openssl ca –config ./openssl.cnf –policy policy\_anything \_out certs/webcert.pem \_infiles certs/newreq.pem\_

Il faudra répondre yes aux deux questions.

#### 5. Vérification du chemin de certification

L'objectif est de vérifier que la signature du certificat a bien été effectuée par notre autorité de certification. Cela prouve que le chemin de certification est correct. Pour cela on utilise la commande verify d'openssl :

| arthur@debian8:~/tpssl\$ | openssl verify –Cafile cacert.pem certs/webcert.pem     |
|--------------------------|---------------------------------------------------------|
| usage: verify [–verbose] | [-CApath path] [-CAfile file] [-purpose purpose] [-crl_ |
| check] [–no_alt_chains]  | [–attime timestamp] [–engine e] cert1 cert2             |
| recognized usages:       |                                                         |
| sslclient                | SSL client                                              |
| sslserver                | SSL server                                              |
| nssslserver              | Netscape SSL server                                     |
| smimesign                | S/MIME signing                                          |
| smimeencrypt             | S/MIME encryption                                       |
| crlsign                  | CRL signing                                             |
| any                      | Any Purpose                                             |
| ocsphelper               | OCSP helper                                             |
| timestampsign            | Time Stamp signing                                      |

### 4. Installation du certificat SSL

#### 6. Export des certificats et de la clé privée

Décryptage de la clé privée du serveur web

La commande suivante permet de générer un nouveau fichier contenant la clé privée non cryptée (webkey-clair.pem)

arthur@debian8:~/tpssl\$ openssl rsa −in private/webkey.pem –out private/webkey–c lair.pem Enter pass phrase for private/webkey.pem: writing RSA key

Copier ensuite les fichiers webcert.pem, webkey-clair.pem dans le répertoire SSL d'Apache. (À faire en root)

root@debian8:~# cp /home/arthur/tpssl/private/webkey–clair.pem /etc/apache2/ssl/

root@debian8:~# cp /home/arthur/tpssl/certs/webcert.pem /etc/apache2/ssl/

#### 7. Configuration d'Apache :

| root@debian8:/etc/apache2/ssl# a2enmod ssl                                       |
|----------------------------------------------------------------------------------|
| Considering dependency setenvif for ssl:                                         |
| Module setenvif already enabled                                                  |
| Considering dependency mime for ssl:                                             |
| Module mime already enabled                                                      |
| Considering dependency socache_shmcb for ssl:                                    |
| Enabling module socache_shmcb.                                                   |
| Enabling module ssl.                                                             |
| See /usr/share/doc/apache2/README.Debian.gz on how to configure SSL and create s |
| elf–signed certificates.                                                         |
| To activate the new configuration, you need to run:                              |
| service apache2 restart                                                          |
| root@debian8:/etc/apache2/ssl# service apache2 restart                           |

Nous devons crée un hôte virtuel (virtual host) pour qu'Apache soit capable de répondre aux requêtes SSL (https).

root@debian8:/etc/apache2/sites-available# nano default-ssl.conf

MARIETTE ARTHUR 14/11/2016 VERSION: 1

[OpenSSL HTTPS]

### SSLCertificateFile /etc/apache2/ssl/webcert.pem\_ SSLCertificateKeyFile /etc/apache2/ssl/webkey-clair.pem

root@debian8:/etc/apache2/sites-available# a2ensite default-ssl.conf

On lance le navigateur firefox avec l'url

L

| root@debian8:∕et                                                                                                    | c/apache2/sites-available# service apache                                                                                                    | 2 reload |
|----------------------------------------------------------------------------------------------------|----------------------------------------------------------------------------------------------------|----------|
| On test sur le navigateur                                                                                                    | r firefox : en https                                                                                                    |          |
| <b>•</b> The second second s | マ C 🔍 Rechercher 👌 自 🔸 1                                                                                                    |          |
|                                                                                                    |                                                                                                    |          |
|                                                                                                    | Cette connexion n'est pas certifiée                                                                                                    |          |
|                                                                                                    | Vous avez demandé à Firefox de se connecter de manière sécurisée à <b>192.168.1.16</b> , mais nous ne<br>pouvons pas confirmer que votre connexion est sécurisée.                                                                                    |          |
|                                                                                                    | Normalement, lorsque vous essayez de vous connecter de manière sécurisée, les sites présentent une<br>identification certifiée pour prouver que vous vous trouvez à la bonne adresse. Cependant, l'identité de<br>ce site ne peut pas être vérifiée. |          |
|                                                                                                    | Que dois-je faire ?                                                                                                    |          |
|                                                                                                    | Si vous vous connectez habituellement à ce site sans problème, cette erreur peut signifier que<br>quelqu'un essaie d'usurper l'identité de ce site et vous ne devriez pas continuer.                                                                 |          |
|                                                                                                    | Sortir d'ici !                                                                                                    |          |
| • •                                                                                                    | Détails techniques                                                                                                    |          |
| • •                                                                                                    | Je comprends les risques                                                                                                    |          |
|                                                                                                    |                                                                                                    |          |

On doit choisir « sortir d'ici » car le certificat n'a pas été vérifié par une autorité de certification de confiance.

#### 8. Ajout de notre autorité de certification dans le navigateur FIREFOX

Afin d'éviter le message d'acceptation du certificat, il est possible de configurer le navigateur pour qu'il accepte tous les certificats venant de notre autorité de certification. Pour cela, il faut absolument copier le certificat racine (cacert.pem) sur le poste du client et l'importer dans la configuration du navigateur.

/options/avancé [chiffrement] – afficher les certificats -importer

On utilise FTP pour copier le fichier de la VM vers notre le pc client, on se connecte avec notre session de vm arthur.

| I 192.168.1.16 💕 Nouvelle session |                    |                     |          |                    |            |                      |
|-----------------------------------|--------------------|---------------------|----------|--------------------|------------|----------------------|
| 📔 Mes docun 👻 🚰 🕎                 | <b> </b> ← - →     | - 🗈 🗈 🎜 🎜           | 2.       | 🌗 tp 👻 🚰 🔽 🛛 🖛 🕶   | -> - 主     | 🔁 🏠 🔁 🗖              |
| Envoyer 🕞 📝 Edite                 | er 🗙 🛃 🛯           | Propriétés 🏾 🎽 📑    | <b>»</b> | 📲 Télécharger 🙀 📝  | Editer 🗙 🚽 | » 🕂 »                |
| C:\Users\amariette\Docume         | ents               |                     |          | /home/arthur/tpssl |            |                      |
| Nom                               | Taille             | Туре                | Da       | Nom                | Taille     | Date de modification |
| <b>₽</b>                          |                    | Répertoire parent   | 04,      | <b>₽</b>           |            | 15/11/2016 09:02:02  |
| 퉬 copie USB                       |                    | Dossier de fichiers | 18,      | 퉬 certs            |            | 15/11/2016 06:45:23  |
| 🌗 GNS3                            |                    | Dossier de fichiers | 12,      | \rm 📕 crl          |            | 15/11/2016 05:33:09  |
| 🐌 ISO                             |                    | Dossier de fichiers | 03,      | newcerts           |            | 15/11/2016 06:54:37  |
| MARIETTE                          |                    | Dossier de fichiers | 12/      | private            |            | 15/11/2016 07:29:13  |
| 🛗 Mes formes                      |                    | Dossier de fichiers | 18,      | Cacert.pem         | 2 KB       | 15/11/2016 06:19:57  |
| 퉬 Modèles Office perso            |                    | Dossier de fichiers | 17,      | index.txt          | 1 KB       | 15/11/2016 06:54:37  |
| 퉬 openElement                     |                    | Dossier de fichiers | 02,      | index.txt.attr     | 1 KB       | 15/11/2016 06:54:37  |
| 퉬 SQL                             |                    | Dossier de fichiers | 04,      | index.txt.old      | 0 KB       | 15/11/2016 05:33:31  |
| 퉬 Visual Studio 2010              |                    | Dossier de fichiers | 29,      | openssl.cnf        | 11 KB      | 15/11/2016 06:09:48  |
| 퉬 Visual Studio 2013              | /                  | Dossier de fichiers | 30,      | 🔚 rootca.tar.gz    | 3 KB       | 15/11/2016 06:28:11  |
| 💗 debian8.5.machine 1             | <b>5</b> 13 323 KB | Open Virtualizatio  | 19,      | serial             | 1 KB       | 15/11/2016 06:54:37  |
| PRO FTP.odt                       | 613 KB             | OpenDocument T      | 30,      | serial.old         | 1 KB       | 15/11/2016 05:33:52  |
| オ                                 | >                  |                     |          |                    |            |                      |

On retourne sur firefox pour importer le certificat :

/options/avancé [chiffrement] – afficher les certificats -importer

| D Général                                | Avancé                                                                                                    |
|------------------------------------------|----------------------------------------------------------------------------------------------------|
| <b>Q</b> Recherche                       | Général Données collectées Réseau Mises à jour Certificats                                                                                                    |
| Contenu                                  | Requêtes         Lorsqu'un serveur demande mon certificat personnel :         gn sélectionner un automatiquement         Image: me demander à chaque fois                                                                                                    |
| <ul> <li>Sync</li> <li>Avancé</li> </ul> | ✓       Interroger le répondeur OCSP pour confirmer la validité de Afficher les certificats       Sélectionner un fichier contenant un (ou des) certificat         ▲fficher les certificats       Périphériques de sécurité       Organiser ▼ Nouveau dossier                                                                                                    |
|                                          | Gestionnaire de certificats       Favoris       Bibliothèque         Vous certificats       Bureau       Emplacements         Vous possèdez des certificaties enregistrés identifiant ces autorités de certification       Emplacements       Nom         Mom du certificat       Périphérique de sécurité       Bibliothèque       Scientertificaties         4 (c) 2005 TÜRKTRUST Bilgi Betigim Güve       TÜRKTRUST Elektronik Setfrika Hizmet Saglayu       Builtin Object Token         A-Trust Ges. f. Sicherheitssysteme im elektr. Date       A-Trust-Qual-03       Builtin Object Token         AC Camefrima S.A.       Chambers of Commerce Root - 2008       Builtin Object Token         Global Chambersign Root - 2008       Builtin Object Token         AC Camefrima S.A.       Chambers of Commerce Root - 2008       Builtin Object Token         AC Camefrima S.A.       Chambers of Commerce Root - 2008       Builtin Object Token         AC Camefrima S.A.       Chambers of Commerce Root - 2008       Builtin Object Token         AC Camefrima S.A.       Chambers of Commerce Root - 2008       Builtin Object Token         AC Camefritime S.A.       Exporter       Supprimer ou ne plus faire confiance         Yoir       Modifier la confiance       Exporter       Supprimer ou ne plus faire confiance |
|                                          | ОК                                                                                                    |

Une boite de dialogue apparait, on coche les 3 cases.

Il reste un problème de résolution de noms DNS. En effet, la valeur du champ « Common Name » du certificat crée précédemment est « techrom.fr ». Si vous n'accédez pas au serveur web avec URL basée sur le même nom, la plupart des navigateurs affichent un message d'avertissement. Ce problème pourra être résolu lorsque le nom de domaine du serveur

1. Résolution du problème DNS

Afin de résoudre ce problème dans pour autant modifier le système de résolution DNS, nous allons installer une résolution statique DNS par l'intermédiaire du fichier /etc/hosts. Ajouter la ligne suivante :

| GNU nano 2.2.0                         | 6                                     | Fichier : /etc/host | s |
|----------------------------------------|---------------------------------------|---------------------|---|
| 127.0.0.1<br>127.0.1.1<br>192.168.1.16 | localhost<br>debian8.5<br>techrom.fr_ | debian8             |   |

On va enregistrer aussi sur notre pc client ds une session avec les droits admin

| 🕨 📗 🕨 Ordinateu                   | ur 🕨 Windows 7 SIO (C:) 🕨 Windows 🔸 System32 🕨 drivers 🔸 etc                                                                                                    |                       |
|-----------------------------------|----------------------------------------------------------------------------------------------------|-----------------------|
| r 🔻 📄 Ouvri                       | ir Graver Nouveau dossi <del>o</del>                                                                                                    |                       |
| ris<br>reau<br>Iplacements récer  | Nom       Image: C:\Windows\System32\drivers\etc\hosts - Notepad++ [Adminis         Fichier       Édition       Recherche       Affichage       Encodage       Langage         Image: Display the same series of the same series of the same | Para                  |
| léchargements<br>othèques         | miniodatamini         networks         protocol         1 # Copyright (c) 1993-2009 Microsoft Cor         2 #         services         3 # This is a sample HOSTS file used by M                                                                                                    | p.<br>icr             |
| cuments<br>ages<br>Jsique<br>Jéos | <pre>4 # 5 # This file contains the mappings of IP 6 # entry should be kept on an individual 7 # be placed in the first column followe 8 # The IP address and the host name shou 9 # contact</pre>                                                                                                    | ad<br>li<br>d b<br>ld |
| ipe résidentiel                   | <pre>9 # space.<br/>10 #<br/>11 # Additionally, comments (such as these</pre>                                                                                                    | ) m                   |
| nateur                            | 12 # lines or following the machine name d                                                                                                    | eno                   |
| ndows 7 SIO (C:)                  | 13 #                                                                                                    |                       |
| ndows 7 PEDAGO                    | 14 # For example:                                                                                                    |                       |
| ARIETTE (G:)                      | 15 #<br>16 # 102.54.94.97 rhino.acme.com                                                                                                    |                       |
| au                                | 17       #       38.25.63.10       x.acme.com         18       #       localhost name resolution is handled         20       #       127.0.0.1       localhost         21       #       ::1       localhost         22       23       127.0.0.1       localhost         24       192.168.1.144       sisr.local         25       192.168.1.144       slam.local         26       192.168.1.16       techrom.fr                                                                                                    | wit                   |

#### On test dans notre navigateur avec <a href="https://techrom.fr">https://techrom.fr</a>

| Apache2 Debian Default Page: I > | · [+                           |
|----------------------------------|--------------------------------|
| https://techrom.fr               | ⊽ C <sup>e</sup> Q, Rechercher |
| debian                           | Apache2 Debian Default Page    |
| ucbidit                          | It works!                      |

MARIETTE ARTHUR 14/11/2016 VERSION: 1